# PANDUAN SINGKAT SIM-EPK KOMISI ETIK PENELITIAN KESEHATAN POLTEKKES KEMENKES POLTEKKES KEMENKES MEDAN

Untuk Penulis / Author

| SIM-EPK                                                                                                    | 👫 Home        | 🟦 KEPPKN            | 🟦 KEPK          | 🚍 Akun Bank & Tarif/Biaya Telaah | 🗐 Protokol | 🍐 Pendaftaran Peneliti | 🔩 Log in |
|----------------------------------------------------------------------------------------------------|---------------|---------------------|-----------------|----------------------------------|------------|------------------------|----------|
| Home                                                                                                    |               |                     |                 |                                  |            |                        |          |
| Selamat Datang di Aplikasi SIM-EPK KEPPKN                                                                                         |               |                     |                 |                                  |            |                        |          |
| Aplikasi di rancang untuk kemudahan penggunaan dalam pengajuan etik penelitian kesehatan oleh Peneliti ke KEPK secara online sist | em, dan prose | s telaah etik secar | a online sisten | n.                               |            |                        |          |
| Kemudahan Pengunaan                                                                                                    |               |                     |                 |                                  |            |                        |          |
| User pada aplikasi ini dikelompokkan antara lain:                                                                                 |               |                     |                 |                                  |            |                        |          |
| ✔ Peneliti (pengusul protokol etik penelitian kesehatan)                                                                          |               |                     |                 |                                  |            |                        |          |
| ✓ KEPK (manajemen team Penelaah KEPK)                                                                                             |               |                     |                 |                                  |            |                        |          |
| ✔ Penelaah (penelaah protokol etik yang diusulkan oleh peneliti berdasarkan 7 standar CIOMS)                                      |               |                     |                 |                                  |            |                        |          |
| ✓ KEPPKN melakukan monitoring terhadap proses telaah etik KEPK.                                                                   |               |                     |                 |                                  |            |                        |          |
| Untuk impor Data KEPK dari file JSON yang diunduh dari Aplikasi SIM-EPK Pusat, silak                                              | an masul      | k ke menu k         | EPK             |                                  |            |                        |          |
| Petunjuk Manual unduh di bawah ini:                                                                                               |               |                     |                 |                                  |            |                        |          |
| Manual 48 Protokol                                                                                                    |               |                     |                 |                                  |            |                        |          |
| Check List 7 Standar dan Indikator                                                                                                |               |                     |                 |                                  |            |                        |          |
| Formulir Informed Consent WHO                                                                                                    |               |                     |                 |                                  |            |                        |          |

Formulir Informed Consent 35 Butir

#### PENDAHULUAN

Sistem Informasi Komisi Etik Penelitian Kesehatan ini menggunakan SIM- EPK. Dengan menggunakan SIM-EPK ini diharapkan lebih cepat dan mendorong kinerja Penulis dan Pengelola Komisi Etik Penelitian Kesehatan untuk melakukan kegiatan didalam Ethical Clearance (EC) secara online.

Adapun proses pengajuan Ethical Clearance (EC) bisa digambarkan sebagai berikut :

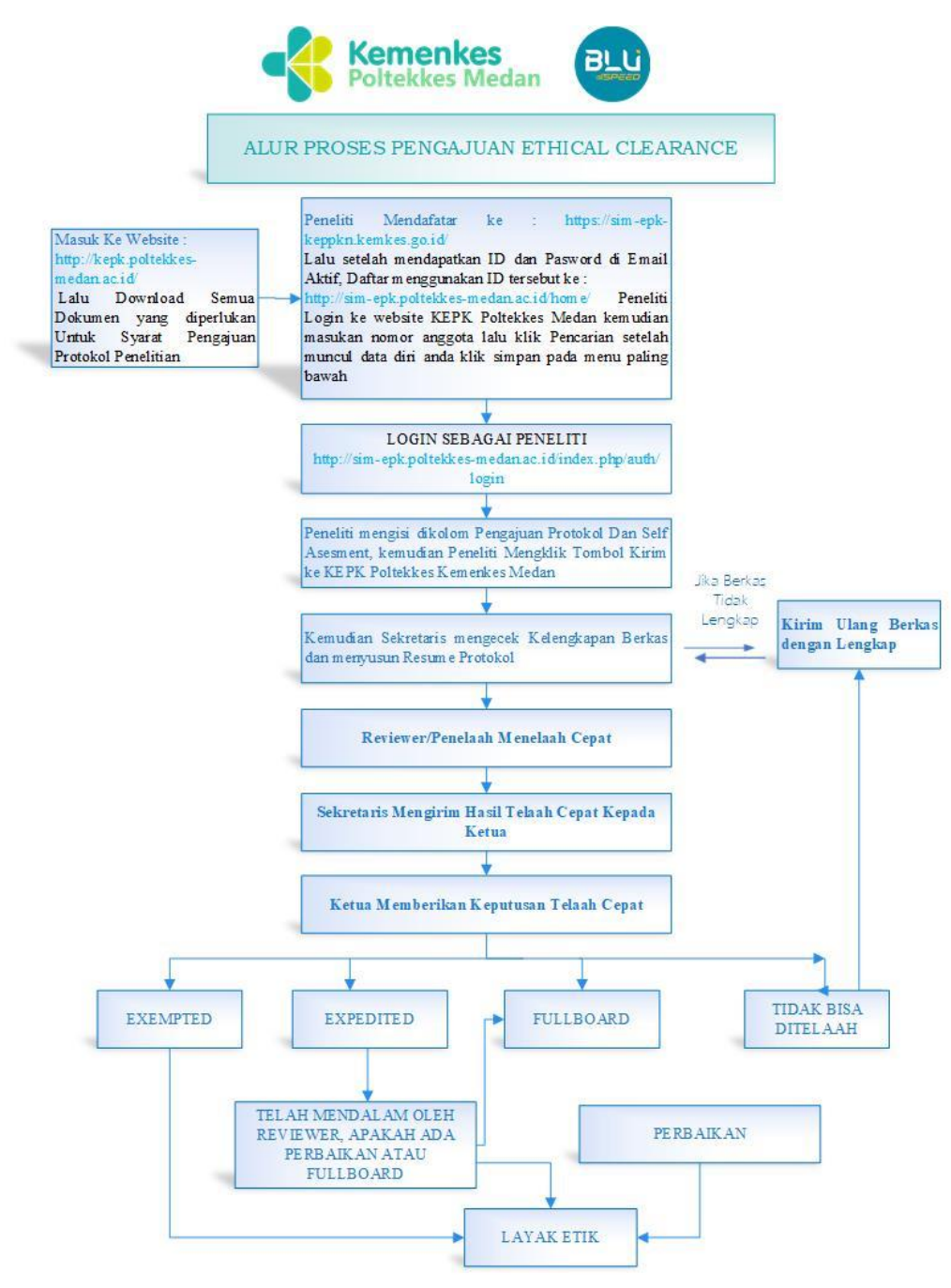

Gambar diatas menunjukkan bahwa setiap tahapan dalam proses pengajuan Ethical Clearance (EC) dilakukan secara online. Peran-peran baik itu sebagai Sekretaris, Penulis dan Penelaah atau Reviewer berinteraksi langsung melalui sistem. Setiap peran memiliki tugas dan fungsinya masingmasing.

Tugas penulis sendiri seperti yang tertuang dalam Protokol Penelitian yang layak etik, harus memenuhi 7 indikator standar yaitu:

- 1. Indikator Standar Nilai Sosial/Klinis
- 2. Indikator Standar Nilai Ilmiah
- 3. Indikator Standar Pemerataan Beban dan Manfaat
- 4. Indikator Standar Potensi Manfaat dan Risiko
- 5. Indikator Standar Bujukan/ Eksploitasi/ Inducement (undue)
- 6. Indikator Standar Rahasia dan Privacy
- 7. Indikator Standar Informed Consent

Selain itu penulis juga diwajibkan menyiapkan dokumen SYARAT PENDAFTARAN ETCHICAL CLEARANCE (EC) yang sudah disediakan oleh KEPK Poltekkes Kemenkes Medan. Sebelum melakukan pengajuan Ethical Clearance (EC) penulis sudah melengkapi syarat dengan ketentuan sebagai berikut :

## SYARAT DOKUMEN YANG DIPERLUKAN UNTUK DI UPLOAD PADA SIM EPK POLTEKKES KEMENKES MEDAN GUNA MENGAJUKAN KAJI ETIK

| No | Rincian                        | Format   | Dokumen di   |
|----|--------------------------------|----------|--------------|
|    |                                |          | Upload dalam |
|    |                                |          | bentuk       |
| 1. | Surat Permohonan/Pengantar     | Download | PDF          |
| 2. | Bukti Bayar/KTM                |          | PDF/JPG/PNG  |
| 3. | Curriculum Vitae (CV) Peneliti | Download | PDF          |
|    | Utama                          |          |              |
| 4. | Curriculum Vitae (CV) Anggota  | Download | PDF          |
|    | Peneliti (Jika Ada)            |          |              |
| 5. | Daftar Lembaga Sponsor (Jika   |          | PDF          |
|    | Ada)                           |          |              |
| 6. | Surat Pernyataan Peneliti      | Download | PDF          |
| 7. | Instrumen/Kuisioner Penelitian |          | PDF          |
| 8. | Informed Consent 35 Butir      | Download | PDF          |

## A. Mahasiswa Poltekkes Kemenkes MEDAN

## B. Dosen dan Eksternal Poltekkes Kemenkes MEDAN

| No | Rincian                                              | Format   | Dokumen<br>di Upload<br>dalam<br>bentuk |
|----|------------------------------------------------------|----------|-----------------------------------------|
| 1. | Surat Permohonan/Pengantar                           | Download | PDF                                     |
| 2. | Bukti Bayar                                          |          | PDF/JPG/PNG                             |
| 3. | Curriculum Vitae (CV) Peneliti<br>Utama              | Download | PDF                                     |
| 4. | Curriculum Vitae (CV) Anggota<br>Peneliti (Jika Ada) | Download | PDF                                     |
| 5. | Daftar Lembaga Sponsor (Jika<br>Ada)                 |          | PDF                                     |
| 6. | Surat Pernyataan Peneliti                            | Download | PDF                                     |
| 7. | Instrumen/Kuisioner Penelitian                       |          | PDF                                     |
| 8. | Informed Consent 35 Butir                            | Download | PDF                                     |

#### REGISTRASI

Registrasi proses pengajuan Ethical Clearance (EC) oleh penulis dimulai dengan proses daftar/register ke website sistem SIM-EPK di pusat <u>https://sim-epk-</u> <u>keppkn.kemkes.go.id/</u>. Adapun prosesnya adalah sebagai berikut :

- 1. Buka website keppkn kemkes pusat <u>https://sim-epk-keppkn.kemkes.go.id/</u>
- 2. Klik menu pendaftaran peneliti

| KEMENTERRAN<br>KEPDUK<br>INDONESIA<br>KEPPKN Kemkes                                                                                                    | n                                                       |
|----------------------------------------------------------------------------------------------------|---------------------------------------------------------|
| Sistem Informasi Manajemen Etik Penelitian Kesehatan<br>Merupakan Sistem untuk melakukan pendaftaran KEPK dan<br>Sistem ini akan terintegrasi dengan aplikasi SIM-EPK (lokal) yang ada di r<br>Anda masih bisa mengakses SIM-EPK lama dengan klikel SIM                                                                        | Peneliti.<br>nasing-masing KEPK.                        |
| Berikut materi tutorial Aplikasi KEPPKN dan KEPK yang bisa diun<br>Materi tutorial pendaftaran lembaga dan KEPK di Aplikasi KEPPKN                                                                                                    | nduh                                                    |
| لا Materi Tutorial Setup Penelaah KEPK dan Struktur KEPK di Aplikasi KEPPKN<br>Materi Tutorial Sinkronisasi Aplikasi KEPPKN dengan Aplikasi KEPF<br>الا Materi Tutorial Pendaftaran Peneliti di Aplikasi KEPPKN dan Impor Data ke Aplikasi KEPK<br>شط Materi Tutorial Pengajuan Protokol oleh Peneliti ke KEPK melalui SIM-EPK | Activate Windows<br>Go to Settings to activate Windows. |

3. Maka akan terbuka form pendaftaran peneliti, silahkan isi data dengan benar dan alamat email harus aktif

| KESEHATAN<br>RESENATAN<br>INDONESIA<br>KEPPKN Kemkes | Home   Lembaga/Institusi   KEPK   Lengkapi Dokumen   Pendaftaran Peneliti Demo SIM EPK Login |        |
|------------------------------------------------------|----------------------------------------------------------------------------------------------|--------|
| Pendaftaran Peneliti                                 |                                                                                              |        |
| Form Pendaftaran Peneliti                            | ^                                                                                            | ×      |
| Nama Lengkap                                         |                                                                                              |        |
| NIK                                                  |                                                                                              |        |
| Tempat Lahir                                         |                                                                                              |        |
| Tanggal Lahir                                        |                                                                                              |        |
| Kewarganegaraan                                      | WNI WNA                                                                                      |        |
| Negara                                               | Pilih                                                                                        | Ŧ      |
| Alamat                                               | Activate Windows<br>Go to Settings to activate Win                                           | ndows. |

- Setelah register berhasil maka email peneliti akan dikirimkan ID dan Password untuk digunakan mendaftar ke SIM-EPK Poltekkes Kemenkes Palangkaraya
- 5. Buka <a href="http://sim-epk.poltekkes-medan.ac.id/home/">http://sim-epk.poltekkes-medan.ac.id/home/</a>

## 6. Lalu Pilih Pendaftaran Peneliti

| 🗐 SIM-EPK                                              |               | 🖶 Home | 💼 keppkn | 🟦 КЕРК | 🚍 Akun Bank & Tarif/Biaya Tel | ah 🗐 Protokol | 🐣 Pendaftaran Peneliti | 🔩 Log in |
|--------------------------------------------------------|---------------|--------|----------|--------|-------------------------------|---------------|------------------------|----------|
| Pendaftaran Peneliti                                   |               |        |          |        |                               |               |                        |          |
| Masukkan nomor anggota untuk memulai pendaftaran penel | liti.         |        |          |        |                               |               |                        | ×        |
| Nomor Anggota                                          | Nomor Anggota |        |          |        |                               |               |                        | Q Cari   |
| Nama                                                   | Nama          |        |          |        |                               |               |                        |          |
| NIK                                                    | NIK           |        |          |        |                               |               |                        |          |
| Tempat, Tanggal Lahir                                  | Tempat Lahir  |        |          |        | Tan                           | gal Lahir     |                        |          |
| Kewarganegaraan                                        | WNI WNA       |        |          |        |                               |               |                        |          |
| Negara                                                 |               |        |          |        |                               |               |                        | ~        |
| Alamat                                                 |               |        |          |        |                               |               |                        | 1        |
| Jalan                                                  | Jalan         |        |          |        |                               |               |                        |          |
| Nomor                                                  | Nomor         |        |          |        |                               | Activate      | e Windows              |          |
| RT / RW                                                | RT            |        |          |        |                               | Go to Sett    | ings to activate Win   | dows.    |

- 7. Isi Nomor Anggota dengan Username yang di dapat di Email, lalu klik simpan
- 8. Setelah itu pilih tombol log in di pojok kanan
- 9. Isikan Username dan Password dari email sebelumnya
- 10. Pilih log in sebagai peneliti

| SIM-EPK<br>© KEPPKN               |  |
|-----------------------------------|--|
| Masukkan Username dan<br>Password |  |
| Username 🚔<br>Password            |  |
| Peneliti 🗸                        |  |
| Q, Login                          |  |
| 🗲 Lupa password?                  |  |

#### **PENGAJUAN ETHICAL CLEARANCE (EC)**

Penulis melakukan pengiriman naskah dengan login ke SIM-EPK. Setelah penulis masuk ke sistem, Untuk masuk ke Pengajuan Ethical Clearance (EC) dapat dilakukan dengan cara klik link menu berikut :

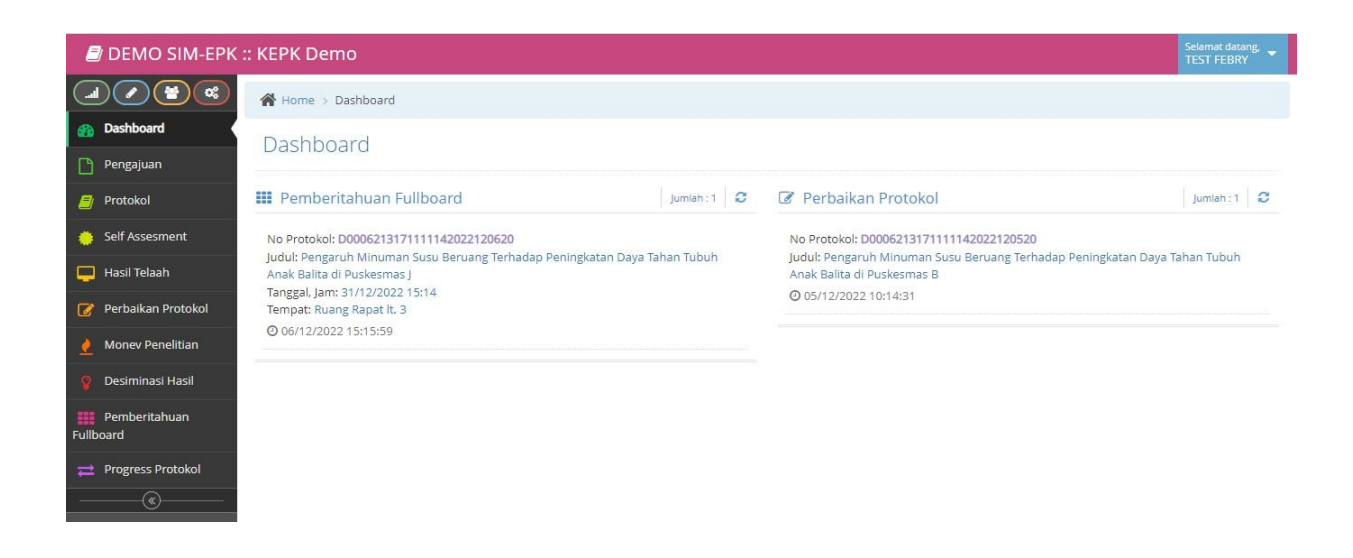

### 1. Klik tombol pengajuan.

| 🗐 DEMO SIM-EPK :      | :: KEF  | PK Demo               |                                 |                              |                 |           |                                         | Selamat datang, 🔫<br>TEST FEBRY |
|-----------------------|---------|-----------------------|---------------------------------|------------------------------|-----------------|-----------|-----------------------------------------|---------------------------------|
|                       | *       | Home > Pengajuan      |                                 |                              |                 |           |                                         |                                 |
| 🚳 Dashboard           | Po      | ngajuan Kaji Eti      | k Protokol Penelitian           |                              |                 |           |                                         |                                 |
| Pengajuan             | 10      | ngajuan Naji Eu       | KTTOLOKOTT EHentian             |                              |                 |           |                                         |                                 |
| Protokol              | Per     | ngajuan               |                                 |                              |                 |           |                                         | ~                               |
| 🜞 Self Assesment      |         | No Protokol           | No ID + No Protokol             | Judul                        | Tanggal Pengaju | KEPK      | Waktu Mulai                             | Waktu Selesai                   |
| 📃 Hasil Telaah        | 1       | D00062131711111420221 | D122627101243D00062131711111420 | Pengaruh Minuman Susu Beruar | 05/12/2022      | KEPK Demo | 07/12/2022                              | 10/12/2022                      |
| 🕜 Perbaikan Protokol  | 2       | D00062131711111420221 | D122627101243D00062131711111420 | Pengaruh Minuman Susu Beruar | 05/12/2022      | KEPK Demo | 15/12/2022                              | 31/12/2022                      |
| A Money Penelitian    | 3       | D00062131711111420221 | D122627101243D00062131711111420 | Pengaruh Minuman Susu Beruar | 05/12/2022      | KEPK Demo | 24/12/2022                              | 31/12/2022                      |
|                       | 4       | D00062131711111420221 | D122627101243D00062131711111420 | Pengaruh Minuman Susu Beruar | 05/12/2022      | KEPK Demo | 30/12/2022                              | 31/12/2022                      |
| 💡 Desiminasi Hasil    | 5       | D00062131711111420221 | D122627101243D00062131711111420 | Pengaruh Minuman Susu Beruar | 06/12/2022      | KEPK Demo | 18/12/2022                              | 31/12/2022                      |
| Pemberitahuan         | 6       | D00062131711111420221 | D122627101243D00062131711111420 | Pengaruh Minuman Susu Beruar | 06/12/2022      | KEPK Demo | 01/01/2023                              | 26/01/2023                      |
| Progress Protokol Tan | mbah ba | ris baru              | K Alaman 1 dari1                | » 10 ×                       |                 |           |                                         | Data 1 - 6 dari 6               |
|                       |         |                       |                                 |                              |                 |           |                                         | Data 1 - 0 Gail 0               |
|                       |         |                       |                                 |                              |                 |           | Activate Windo<br>Go to Settings to act | WS<br>ivate Windows.            |
|                       |         |                       |                                 | DEMO SIM-EPK KEPK © 2        | 022             |           |                                         |                                 |

- 2. Lalu klik tanda 🖸 di pojok kiri bawah untuk mengajukan Protokol penelitian
- 3. Lalu Isi seluruh form protokol

🖀 Home > Form Pengajuan

## Form Pengajuan Kaji Etik Protokol Penelitian

| KEPK Tujuan                         |                                        |                        |                          |
|-------------------------------------|----------------------------------------|------------------------|--------------------------|
| Nama KEPK                           |                                        |                        |                          |
| KEPK Demo                           |                                        |                        |                          |
| Nama Bank                           | No Rekening                            |                        |                          |
| Bank Mandiri                        | 132000123467xxx                        |                        |                          |
| Pemilik Rekening                    |                                        | Swift Code             | Tarif/Biaya Telaah       |
| Bendahara Penerima Universitas DEMO |                                        | AZBD                   |                          |
| Judul Protokol                      |                                        |                        |                          |
| Jenis Penelitian 🔻 Asal Pengusul 🔻  | Jenis Lembaga Asal 🔻 Status Pengusul 🔻 | Strata Pendidikan Pe 🔻 |                          |
| Judul                               |                                        | Activate               | Windows                  |
| Judul                               |                                        | Go to Settin           | igs to activate Windows. |
|                                     |                                        |                        |                          |
|                                     |                                        |                        |                          |
|                                     |                                        |                        |                          |

- 4. Setelah semua data terisi klik
- 5. Dilanjutkan mengisi form protokol , jangan sampai ada yang kosong

| Home > Form Protokol Etik Penelitian  |       |        |   |     |      |        |            |         |
|---------------------------------------|-------|--------|---|-----|------|--------|------------|---------|
| Form Protokol Etik Penelitian         |       |        |   |     |      |        |            |         |
|                                       |       |        |   |     |      |        |            |         |
| Nomor Protokol                        |       |        |   |     |      |        |            |         |
| Nomor Protokol                        |       |        |   |     |      |        |            |         |
|                                       |       |        |   |     |      |        |            |         |
| A B C D E F G H I J K L M I           | N O P | Q R S  | т | u v | w x  | Y      | Z AA       | BB      |
| Unggah Halaman Pengesahan             |       |        |   |     |      |        |            |         |
|                                       |       |        |   |     |      |        |            |         |
| A. Judul Penelitian (p-protokol no 1) |       |        |   |     |      |        |            |         |
|                                       |       |        |   |     |      |        |            |         |
| 1. Lokasi Penelitian                  |       |        |   |     |      |        |            |         |
|                                       |       |        |   |     | Acti | vate W | indows     |         |
| 2. Apakah penelitian ini multi-senter |       |        |   |     |      |        | to activat | e windo |
|                                       |       |        |   |     |      |        |            |         |
|                                       | E.    | Simpan |   |     |      |        |            |         |
|                                       |       | Simpan |   | 1   |      |        |            |         |
| telah semua sudah terisi lalu klik    |       |        |   | dan |      |        |            |         |
| Laniut ke Self Assessment             |       |        |   |     |      |        |            |         |
|                                       |       |        |   |     |      |        |            |         |
|                                       |       |        |   |     |      |        |            |         |

6. Maka form self assestmen akan terbuka, silahkan isi

| Nome                       | or Pro               | rotokol                                                                                                    |
|----------------------------|----------------------|----------------------------------------------------------------------------------------------------|
| Nom                        | or Pro               | atokol                                                                                                    |
| 🖒 Kli                      | k unt                | tuk lihat protokol (pdf) 🗐                                                                                                    |
|                            | Nilai :              | 2     3     4     5     6     7       Sosial/Klinis     Nilai Ilmiah     Pemerataan Beban dan     Potensi Manfaat dan     Bujukan/ Eksploitasi/     Rahasia dan Privacy     Informed Consent       Manfaat     Resiko     Iducement     Iducement     Iducement     Iducement                                                                                                    |
| N                          | 0                    | Kösöngkan  7-STANDAR KELAIKAN ETIK PENELITIAN  PILIHAN                                                                                                    |
|                            |                      | Activato()BTBCOWC                                                                                                    |
| 1                          |                      | Nilai Sosial / Klinis       Go to Settings to activate Window         Penelitian ini memenuhi standar Nilai Sosial/ Klinis.minimal terdapat satu diantara 7 (tujuh) nilai berikut ini :       Go to Settings to activate Window                                                                                                    |
| Jika                       | a si                 | Nilai Sosial / Klinis       Go to Settings to activate Windows         Penelitian ini memenuhi standar Nilai Sosial/ Klinis.minimal terdapat satu diantara 7 (tujuh) nilai berikut ini :       Go to Settings to activate Windows         Ya       Tidak         udah disi, maka klik       dan                                                                                                    |
| Jika                       | a si<br>ka 1         | Activate Wintfows<br>Go to Settings to activate Wintfows<br>Go to Settings to activate Wintfows<br>Wintfows<br>Wintfows<br>Go to Settings to activate Wintfows<br>Wintfows<br>Wintfo |
| Jika<br>Mak<br>Polt        | a sī<br>ka l         | Nilai Sosial / Klinis       Go to Settings to activate Window         Preditian ini memenuhi standar Nilai Sosial/ Klinis.minimal terdapat satu diantara 7 (tujuh) nilai berikut ini :       Go to Settings to activate Window         Udah disi, maka klik       Image: Simpan       Image: Kirim ke KEPK         Udah disi, maka klik       dan         Proses selajutnya akan diperiksa oleh sekretaris KEPK         :kes Kemenkes MEDAN dan Akan di review                                                                                                    |
| Jika<br>Mak<br>Polt<br>Cek | a sī<br>ka ž<br>cekž | Miai Sosial / Klinis       Co to Settings to activate Window         Image: Standar Nilai Sosial/ Klinis, minimal terdapat satu diantara 7 (tujub) nilai berikut ini :       Co to Settings to activate Window         Image: Standar Nilai Sosial/ Klinis, minimal terdapat satu diantara 7 (tujub) nilai berikut ini :       Image: Standar Nilai Sosial/ Klinis, minimal terdapat satu diantara 7 (tujub) nilai berikut ini :         Image: Image: Standar Nilai Sosial/ Klinis, minimal terdapat satu diantara 7 (tujub) nilai berikut ini :       Image: Image:                                                                                                    |

Terdapat 5 Tahap dalam Pengajuan Ethical Clearance (EC), langkahlangkahnya sebagai berikut :

- 1. Mulai
- 2. Isi Form Pengajuan
- 3. Isi Form Protkol
- 4. Isi Form Self Assesment
- 5. Kirim